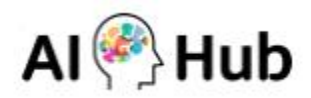

# INNORIX EX Windows 프로그램 설치 및 사용 설명서

인공지능 학습용 데이터 다운로드를 실행하기 위해 다음과 같은 절차에 따라 이용해 주시기 바랍니다. ※ Windows의 경우, Intel 및 AMD기반의 WIndows에 한해 지원됩니다.

#### 목차

데이터 신청 ①-휴대전화 인증
 데이터 신청 ②-데이터신청 및 승인
 데이터 다운로드 ①-인공지능 학습용 데이터 프로그램 자동실행
 데이터 다운로드 ②-데이터 저장위치 변경
 데이터 다운로드 ③-일시멈춤 및 계속하기
 데이터 다운로드 ④-다운로드 완료
 프로그램 재설치 ①-기존설치된 프로그램 삭제
 프로그램 재설치 ②-수동설치 프로그램 다운로드
 프로그램 재설치 ③-프로그램 인스톨

### 1. 데이터 신청 ①-휴대전화 인증

(1) 원하는 데이터를 이용하기 위해서는 먼저 휴대전화 인증절차를 완료해주세요.
 회원가입 시 휴대전화 인증을 하지 않은 경우, AI허브에 로그인 한 뒤, [마이페이지] –[회원정보관리]
 에서 휴대전화 인증버튼을 클릭하셔서 안내에 따라 진행하시면 됩니다.

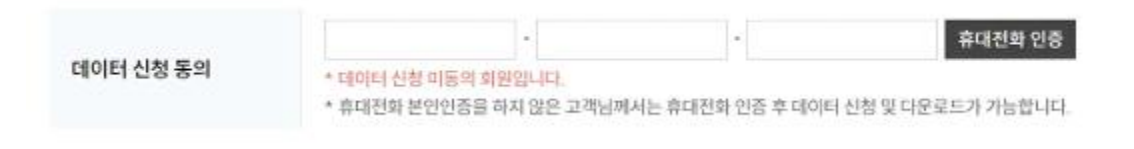

### 2. 데이터 신청 ②-데이터신청 및 승인

(1) 이용하고자 하는 데이터 페이지의 [다운로드] 버튼을 눌러 데이터 사용신청 및 승인을 받습니다.

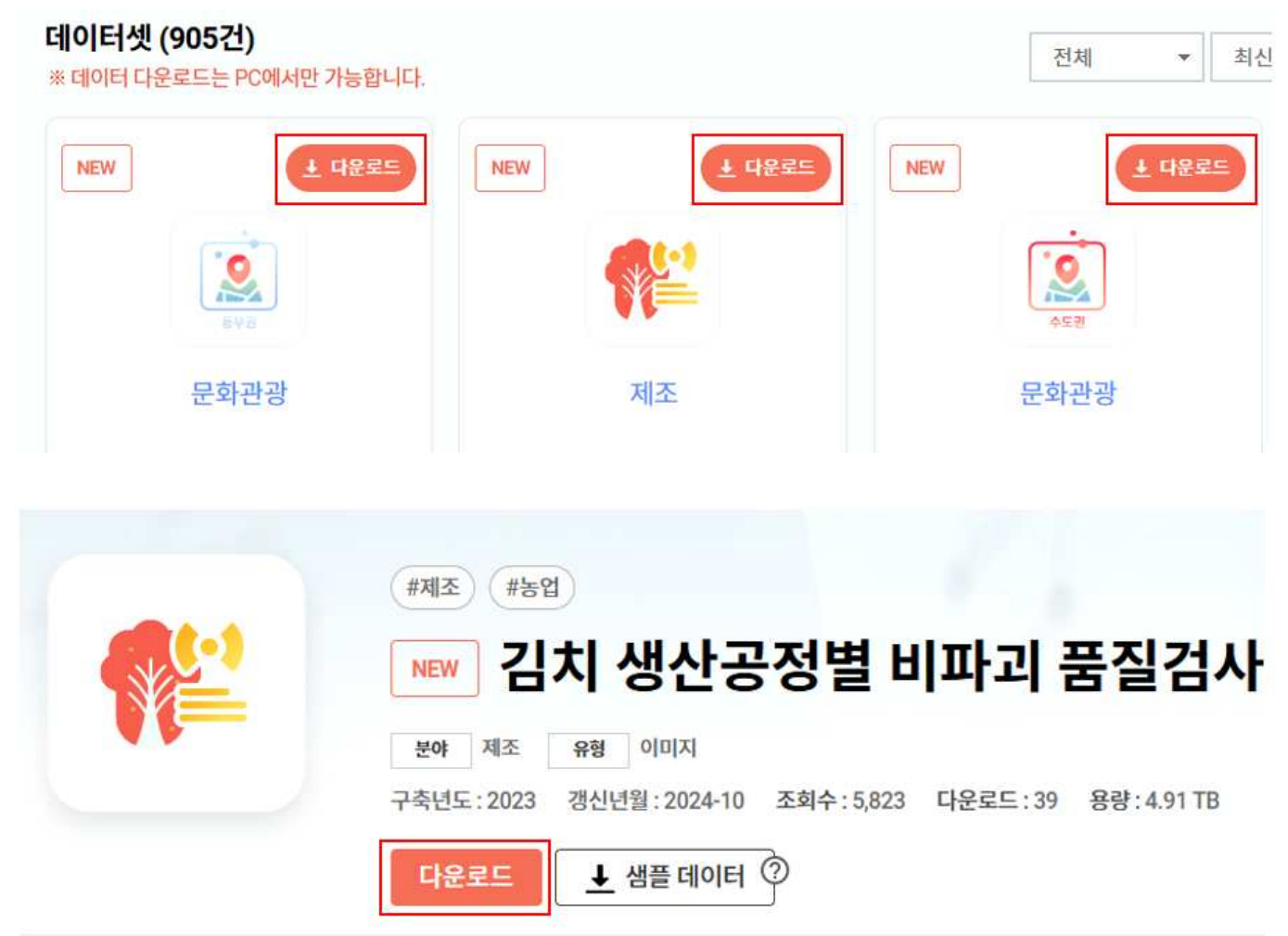

### (2) 데이터 신청절차를 완료하면 승인후 [마이페이지] -[신청및문의조회>데이터신청내역] 탭에서 데이터의 승인상태 확인이 가능합니다.

| 번호 | 분야 | 데이터명                          | 구분 | 파일유형 | 상태   | 다운로드 |
|----|----|-------------------------------|----|------|------|------|
| 88 | 제조 | 김치 생산공정별 비파괴 품질검사를 위한 데이터셋 구축 |    | 이미지  | 자동승인 | 다운로드 |

(3) 위 화면의 다운로드 버튼을 클릭하시면 다운로드 프로그램이 실행됩니다.

- 3. 데이터 다운로드 ①-인공지능 학습용 데이터 프로그램 자동실행
- (1) '다운로드' 버튼을 클릭하면 아래와 같이 인공지능 학습용 데이터 다운로드 프로그램이 자동 실행됩니다.
   아래 화면에서 노란색 아이콘 클릭하면, 서브폴더가 표시됩니다.
   다운로드 받고자 하는 데이터명 앞의 체크박스를 체크한 뒤 [선택 다운로드] 버튼을 클릭합니다.

※ 프로그램이 미설치 되어있는 경우, 프로그램 다운로드 화면으로 이동하며 자동으로 설치됩니다.

# AI 학습용 다운로드

- ∓ 를 클릭하시면 하위 폴더와 파일 목록을 확인할 수 있습니다.
- 전체 파일을 한번에 다운로드 받고자 할 경우는 [전체 다운로드] 를,
   일부만 선택하여 다운로드 받고자 하실 경우는 다운로드 받을 파일을 선택하신 뒤,
   [선택 다운로드] 버튼을 눌러주세요.
- 주의 사항

파일 이어받기가 안되는 경우 제어판의 INNORIX EX Agent를 삭제 후 재설치 하시길 바랍니다. 기존 설치된 Agent를 삭제하시면 install 페이지로 이동합니다. <u>수동설치</u>

| 이름 *                              | 크기 🔺     |  |
|-----------------------------------|----------|--|
| 🔲 💽 128.김치 생산공정별 비파괴 품질검사를 위한 데이터 | 63 files |  |
| 🗌 🔸 3.개방데이터                       | 62 files |  |
| 🗌 😐 1.데이터                         | 61 files |  |
| Validation                        | 12 files |  |
| 🗹 🌻 02.라벨링데이터                     | 1 file   |  |
| VL.zip                            | 8MB      |  |
| 🗌 🜻 01.원천데이터                      | 9 files  |  |
| Other                             | 1 file   |  |

- 4. 데이터 다운로드 하기 ②-데이터 저장위치 변경하기
- (1) 데이터가 저장되는 디렉토리를 변경하고자 할 경우, 데이터 다운로드 진행창에서 아래 화면처럼 폴더이미지 부분(빨간색박스부분)을 클릭하신 뒤 저장할 디렉토리를 설정해주시기바랍니다 (외장하드에도저장가능). 설정이 끝난뒤, [전송시작] 버튼을 클릭하면 다운로드가 시작됩니다.

# AI 학습용 다운로드

- ∓ 를 클릭하시면 하위 폴더와 파일 목록을 확인할 수 있습니다.
- 전체 파일을 한번에 다운로드 받고자 할 경우는 [전체 다운로드] 를,
   일부만 선택하여 다운로드 받고자 하실 경우는 다운로드 받을 파일을 선택하신 뒤,
   [선택 다운로드] 버튼을 눌러주세요.
- 주의 사항

파일 이어받기가 안되는 경우 제어판의 INNORIX EX Agent를 삭제 후 재설치 하시길 바랍니다.

기존 설치된 Agent를 삭제하시면 install 페이지로 이동합니다.

| <u> 수동실지</u>                             | 0% - Al 학습용 데이터 다운로드                      | ×        |
|------------------------------------------|-------------------------------------------|----------|
| □ 이름 ▲                                   | ***                                       |          |
| 🗌 😐 128.김                                | 0% (0B/8MB)                               | (Obps)   |
| <ul> <li>• 3.개년</li> <li>• 1.</li> </ul> | 경로 설정 후 Start를 클릭하면 전송이 시작됩니다.<br>D:\temp | 💽 📫 전송시작 |
|                                          | Vanaacion                                 | TE MED   |
| <b>V</b>                                 | ● 02.라벨링데이터                               | 1 file   |
|                                          | VL.zip                                    | 8MB      |
|                                          | <ul> <li>01.원천데이터</li> </ul>              | 9 files  |
|                                          | Other                                     | 1 file 👦 |
| 선택 다운로드                                  | 전체 다운로드                                   |          |

## 5. 데이터 다운로드 하기 ③-일시멈춤 및 계속하기

(1) 다운로드가 진행되는 도중에 일시중단을 원할경우 [전송중지] 버튼을클릭해주십시오.다운로드를다시 재개할 때는 [전송재개]버튼을 클릭하시면 됩니다.

| 2% - Al 학습용 데이터 다운로드 | ×                   |
|----------------------|---------------------|
| •••                  |                     |
| 2% (618MB/56GB)      | 13 분 28 초 (557Mbps) |
| 파일 전송 중입니다.          | 🌙 🛁 전승증자            |
| INNORIX              |                     |

| \$                  |
|---------------------|
|                     |
| 12 분 15 초 (595Mbps) |
| 💽 🛁 전송재개            |
|                     |
|                     |
|                     |

(2) 주의사항 : 다운로드 진행 중 오른쪽 상단의 X부분을 클릭해서 실행 창을 닫으면 다운로드가 중단됩니다.이 때 다운로드 이력이 삭제되는 경우가 존재함으로 처음부터 다시 다운로드 받으실 수 있습니다.

#### 6. 데이터 다운로드 하기 ④-다운로드 완료

(1) 다운로드가 완료되면 지정된 위치에 폴더 및 파일을 확인하시면 됩니다.

| 🛩 🚞 temp            | 이름          | 수정한 날짜             | 형유         | 크기      |
|---------------------|-------------|--------------------|------------|---------|
| ✔ 📁 128.김치 생산공정별 비파 | 2 Other.zip | 2025-05-29 오후 5:50 | 압축(ZIP) 파일 | 19,6511 |
| ✔ 늘 3.개방데이터         |             |                    |            |         |
| ✔ 🚞 1.데이터           |             |                    |            |         |
| > 🔁 Other           |             |                    |            |         |
| > 🚞 Training        | 1           |                    |            |         |
| > 🚞 Validation      |             |                    |            |         |

# 7. 프로그램 재설치하기 ①-기존설치된프로그램삭제하기

(1) 다운로드프로그램을 실행했을 때 데이터목록이 표시되지 않는 경우, 프로그램이 정상적으로 설치되지 않았을 가능성이 있습니다. 이 경우[제어판]-[앱]메뉴에서 이전에 설치되었던 'INNORIXEX'앱을 찾아 [앱삭제하기]를 실행 해 주시기 바랍니다.

| 😒 INNORIX EX                          |                                       | INNORIX               |                |     | 2025-05-28 | 10.0.23.547 |
|---------------------------------------|---------------------------------------|-----------------------|----------------|-----|------------|-------------|
| S INNORIX EX Unir                     |                                       | 8 <u>939</u>          |                | ×   |            |             |
| Uninstall INNORI<br>Remove INNORIX E  | <b>X EX</b><br>IX from your computer. |                       |                |     |            |             |
| INNORIX EX will be<br>uninstallation. | uninstalled from the following f      | folder. Click Uninsta | ll to start th | e   |            |             |
| Uninstalling from:                    | C:₩Program Files₩INNORIX              | (_ex                  |                |     |            |             |
| www.innorix.com                       |                                       |                       | instal         | Can | rel        |             |
|                                       |                                       |                       | in is can      | Can |            |             |

- 8. 프로그램 재설치하기 ②-수동설치프로그램다운로드
- (1) 앱 삭제가 완료된 후, 아래링크를 클릭하여 수동설치를 위한 프로그램을 다운로드 받아주시기 바랍니다. https://sftp.aihub.or.kr/install/install2.html

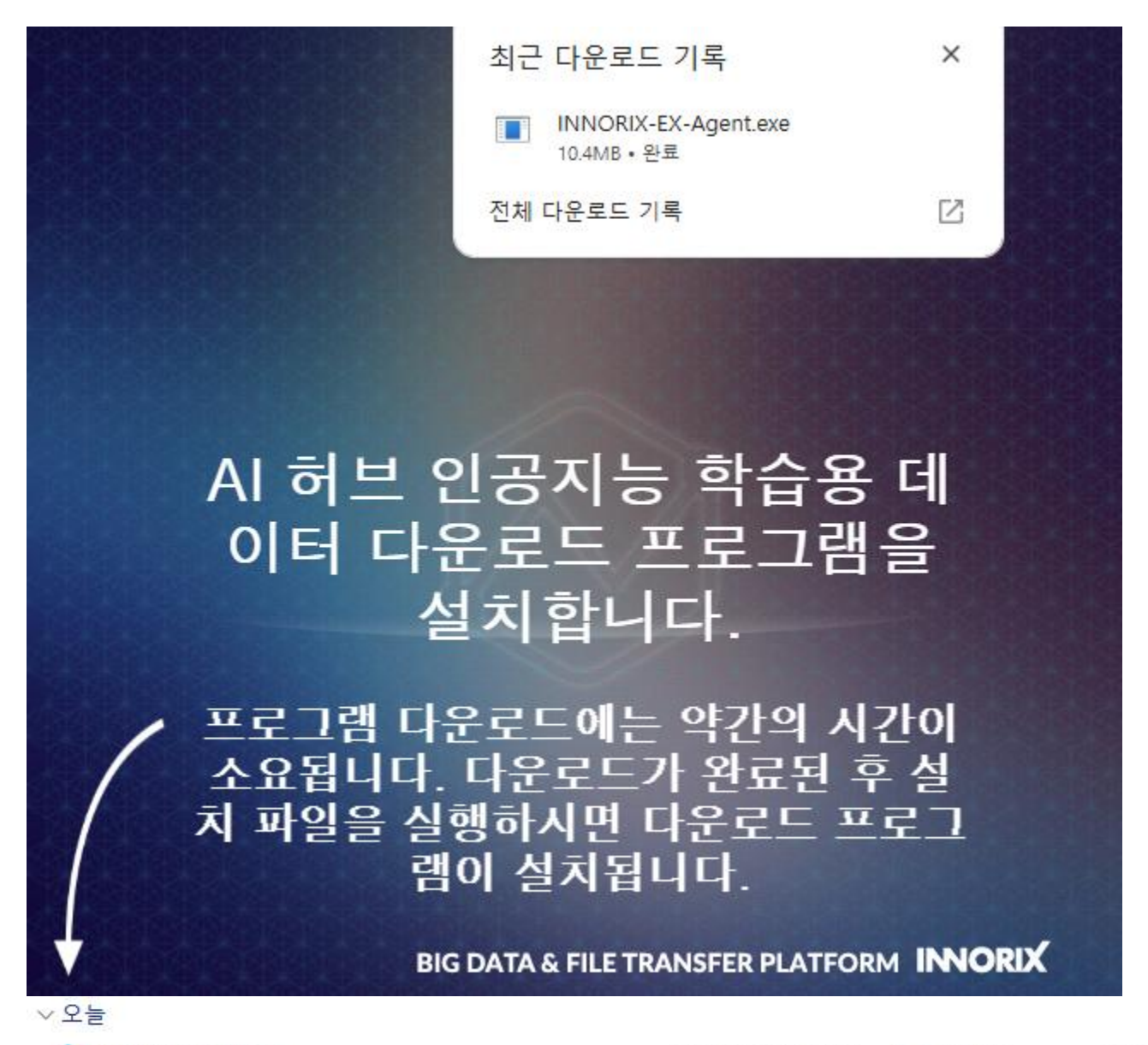

2025-05-30 오전 10:51 응용 프로그램 10,680KB

INNORIX-EX-Agent.exe

## 9. 프로그램 재설치하기 ③-프로그램인스톨

(1) 다운로드가 완료된 후 위화면과 같이[폴더열기] 를선택한뒤, 폴더안에 저장된 INNORIX-EX-Agent 설치파일을 더블클릭하시면 프로그램 설치가 자동으로 진행됩니다.

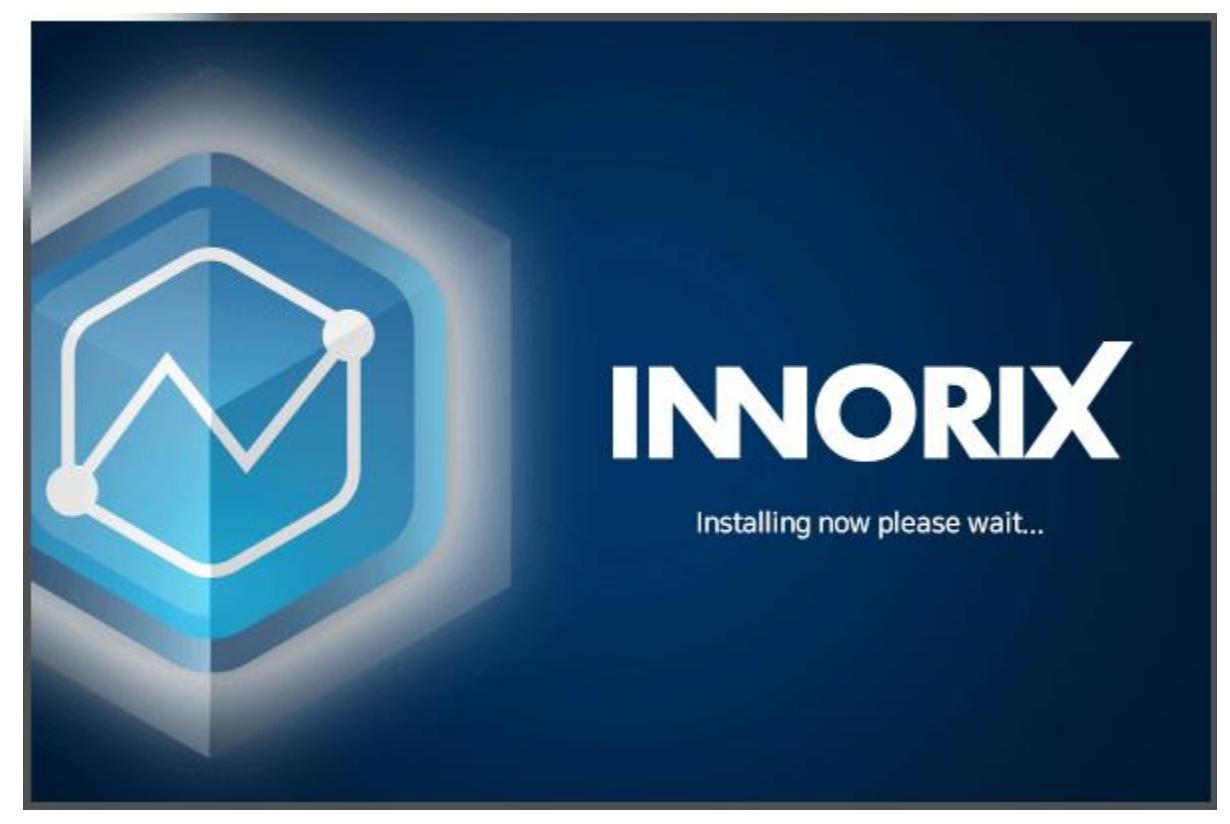